# 济南大学校园无线网覆盖情况及使用说明

#### 一、校园无线网(Ujn-Campus)使用方法:

1、在校园无线覆盖的区域内,用移动终端搜索热点Ujn-Campus并连接,出现 如下图登录窗口后输入智慧济大的账号和密码即可访问互联网(下图以手机端为例, 其他设备登录方法类同)。

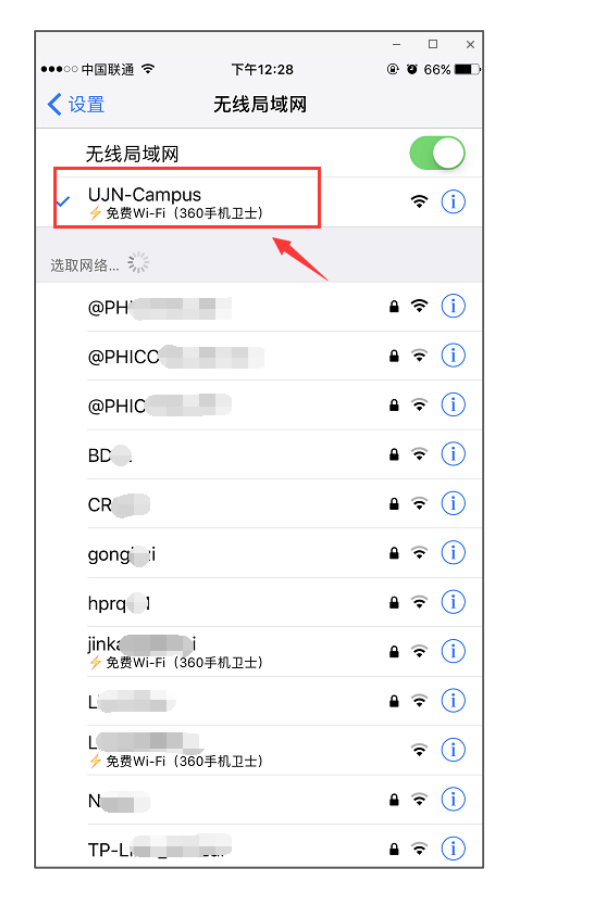

图 1-1 热点链接界面

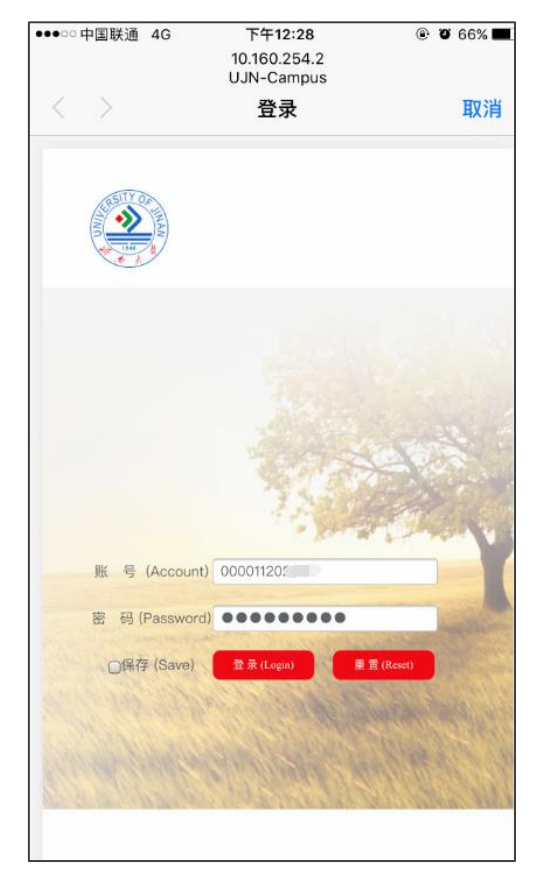

图 1-2 登录界面

登录无线网的账号和智慧济大的账号相同:学生帐号为学号,教职工账号为12 位校园卡号,密码与登录智慧济大的密码相同。

2、如果您有亲友来访我校,也可以在他们的设备上使用您的智慧济大账号和 密码来登录 Ujn-Campus,登录方法同上(一个账号支持三台无线设备同时接入)。

## 二、校园无线网第一期信号覆盖情况

【表一】与【表二】为主校区和舜耕校区室内覆盖情况表,【图 2-1】至【图 2-5】为主校区和舜耕校区无线信号覆盖示意图。

| 楼宇/区域   | 无线覆盖范围                                |
|---------|---------------------------------------|
| 10教     | 所有多媒体教室                               |
| 11教     | 所有多媒体教室                               |
| 1教      | 所有多媒体教室                               |
| 2教      | 所有多媒体教室                               |
| 4教      | 所有多媒体教室                               |
| 梅花馆     | 所有多媒体教会                               |
| 礼堂      | 所有坐席区域                                |
| 第一学术报告厅 | 所有坐席区域                                |
| 第二学术报告厅 | 所有坐席区域                                |
| 幼教中心    | 北楼所有区域                                |
| 民族风味餐厅  | 所有用餐区域                                |
| 第2食堂    | 所有用餐区域                                |
| 第3食堂    | 所有用餐区域                                |
| 第8食堂    | 1-3层用餐区域                              |
| 第9食堂    | 103层用餐区域                              |
| 西区图书馆   | 2-8 层所有阅览室、2 层大厅,<br>SSID为UJN-LIB-SDU |

表一 主校区室内无线覆盖情况

表二 舜耕校区室内无线覆盖情况

| 楼宇/  | 楼  | 位置                       |
|------|----|--------------------------|
| 区域   | 层  |                          |
| 文史楼  | _  | 一合堂、二合堂                  |
|      | 1  | 三合堂、四合堂                  |
|      | 11 | 五合堂、六合堂、303-311          |
|      | 四  | 403-411                  |
|      | 五  | 503-511                  |
| 经管楼  | -  | 104、107、大厅               |
|      | 11 | 204、208、209、210、211、212、 |
|      |    | 215                      |
|      | 11 | 309                      |
|      | 四  | 走廊                       |
|      | 七  | 705、706                  |
| 口田福  | 1  | 101、102、体育馆              |
| 风雨探场 | 1  | 201、202                  |
|      | 11 | 301、302                  |
| 酒管楼  | —  | 多媒体教室113                 |
| 六食堂  | —  | 大厅                       |
|      |    | 大厅                       |
| 七食堂  | —  | 大厅                       |
|      | 11 | 大厅                       |

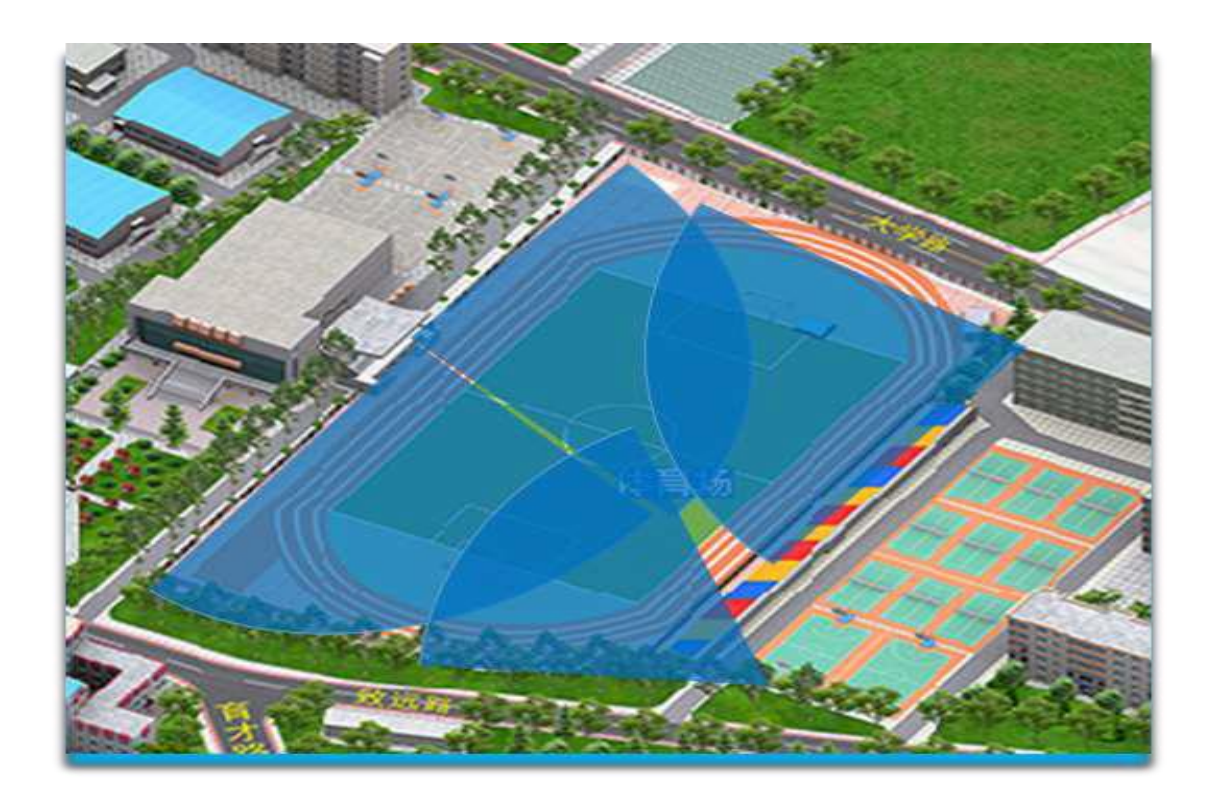

图 2-1、北院体育场无线覆盖区域

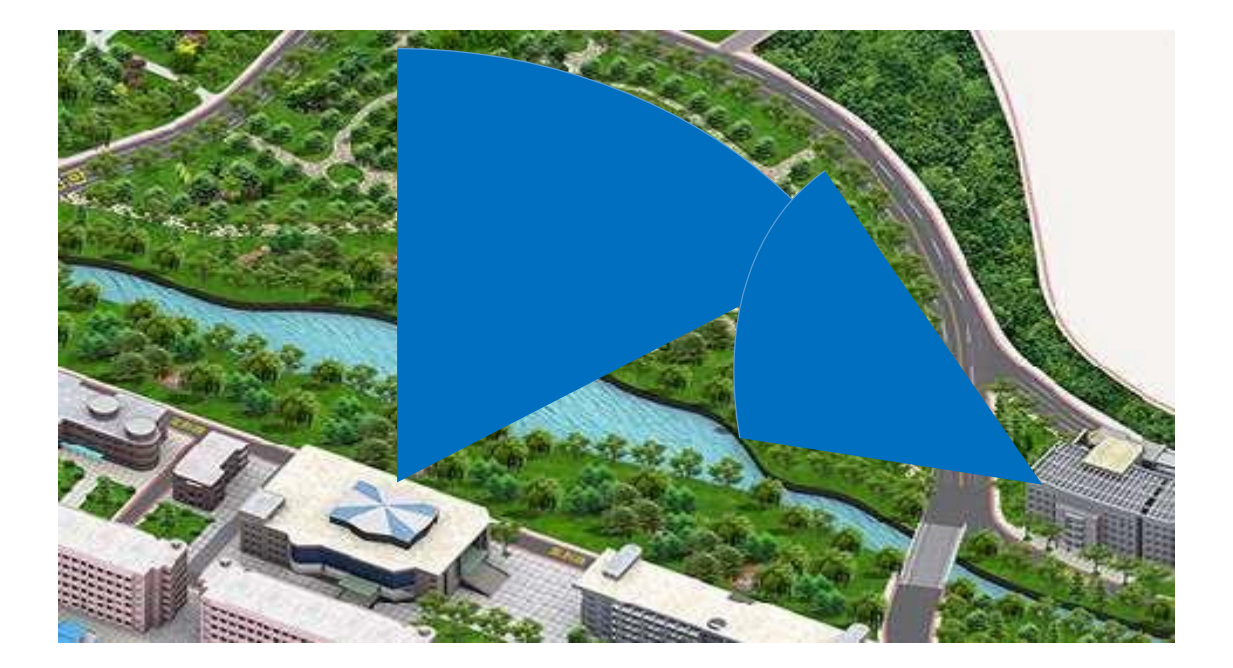

图 2-2 滋兰苑无线覆盖区域

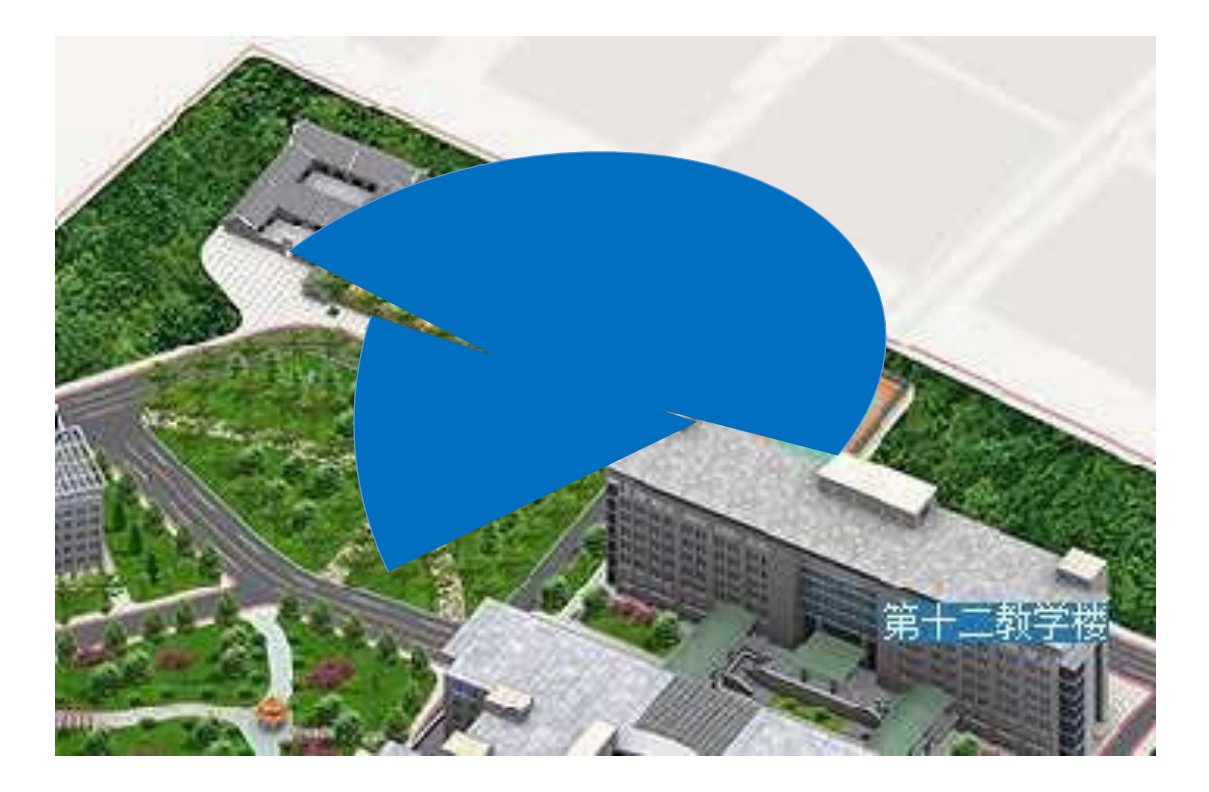

图 2-3 天赐美玉网球场,白鹭园无线覆盖区域

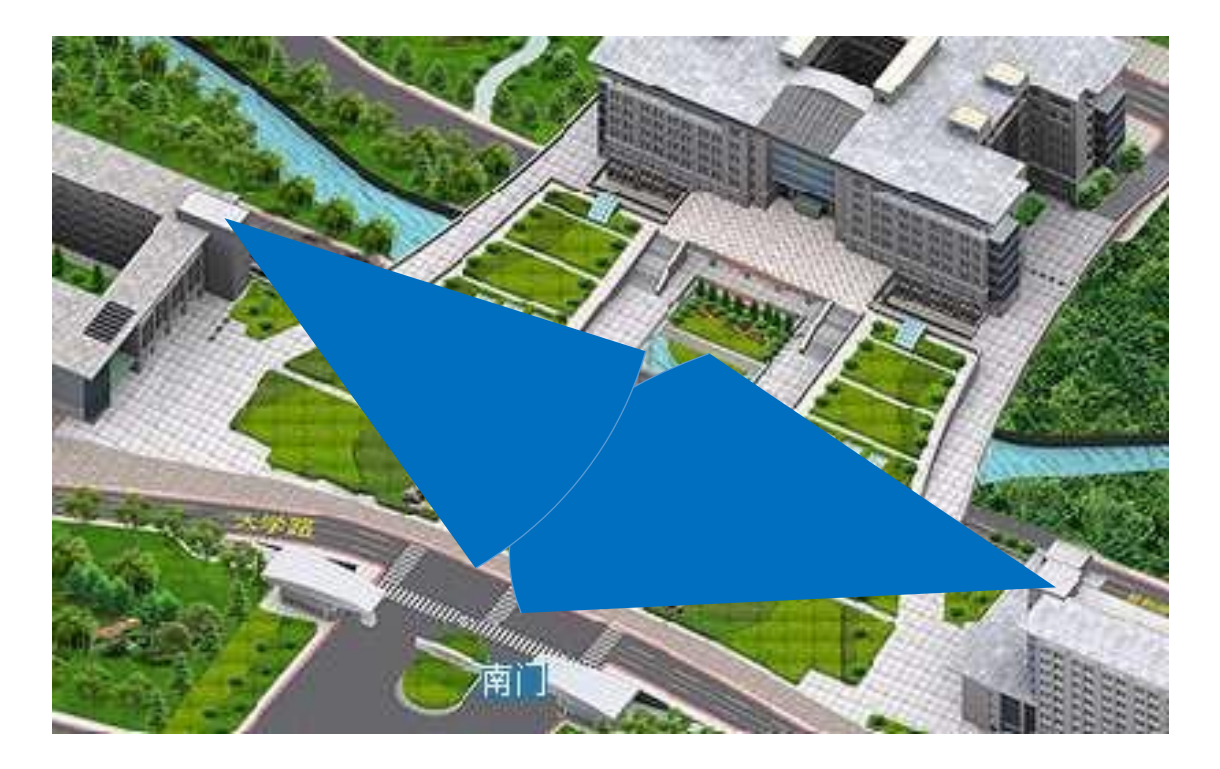

图 2-4、升华广场无线覆盖区域

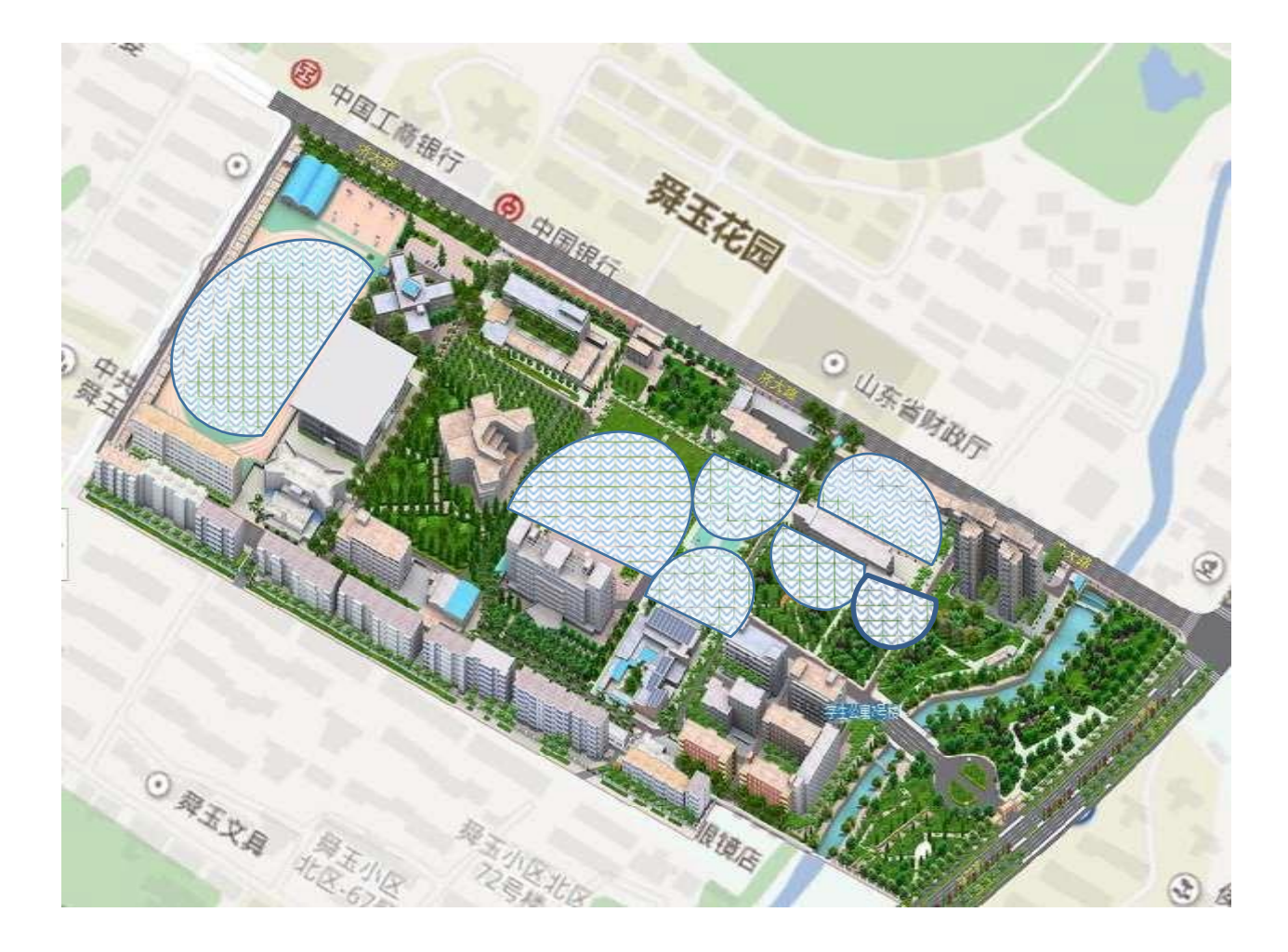

#### 图 2-5 舜耕校区室外无线覆盖区域

### 三、服务渠道

在使用我校无线网过程中遇到问题请联系:8973-6607,薛老师、萧老师, 我们将为您提供所需的帮助和指导。